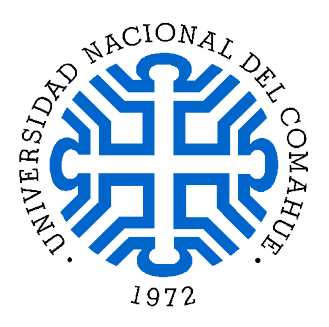

## Manual de Uso - Secretaría de Extensión de Unidad Académica Mocovi Extensión

Karen Flores Germán Kiessling

Junio 2020

# Índice

| 1. | Introducción            | 3  |
|----|-------------------------|----|
| 2. | Ingreso al Sistema      | 3  |
| 3. | Evaluación de Proyectos | 4  |
| 4. | Carga de Formulario     | 7  |
| 5. | Bases Convocatoria      | 14 |
| 6. | Observaciones           | 15 |
| 7. | Ayuda / Consulta        | 15 |

#### 1. Introducción

El módulo Extensión del sistema Mocovi fue creado con el fin de agilizar la carga de los proyectos y de llevar a cabo una manera más organizada a la hora de evaluar los mismos.

Cada formulador, es decir responsable de cargar el proyecto, deberá solicitar un usuario para ingresar al sistema a la Secretaría de Extensión de su Unidad Académica indicando nombre, apellido, mail y facultad a la que pertenece.

A continuación se presentarán los pasos de carga del formulario correspondiente en el módulo Extensión.

#### 2. Ingreso al Sistema

Para poder acceder al módulo Extensión, deberá loguearse al sistema Mocovi, con el usuario que se le ha asignado, a través de la siguiente URL: https://mocovi.uncoma.edu.ar.

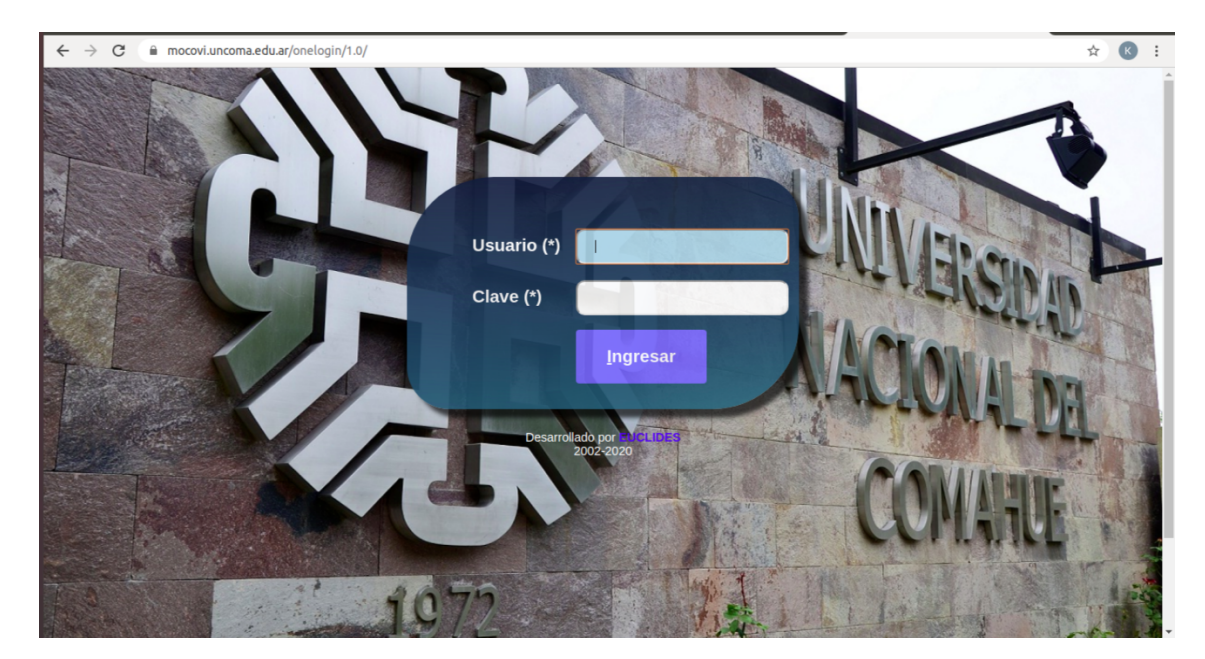

Figura 1: Login

Luego de ingresar el usuario y contraseña correspondiente, deberá elegir la opción **Extensión**, como se muestra en la siguiente figura.

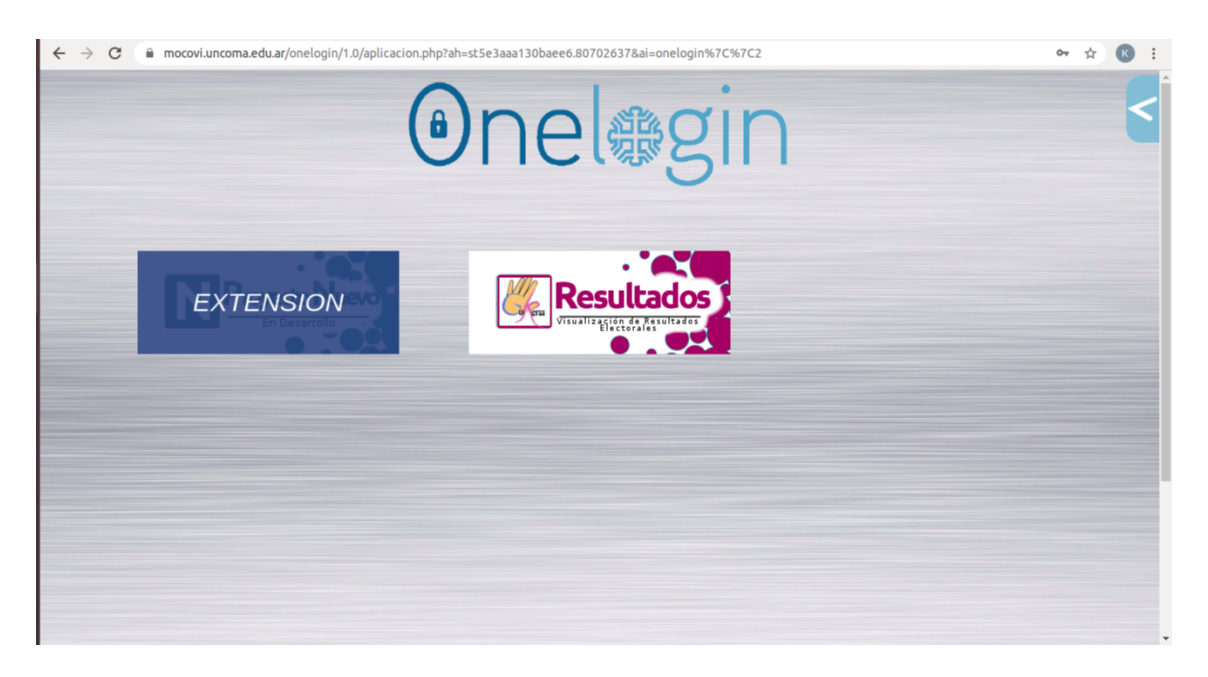

Figura 2: Extensión

## 3. Evaluación de Proyectos

Una vez completados los pasos anteriores, podrá observar el inicio del Módulo Extensión como se muestra en la siguiente imágen.

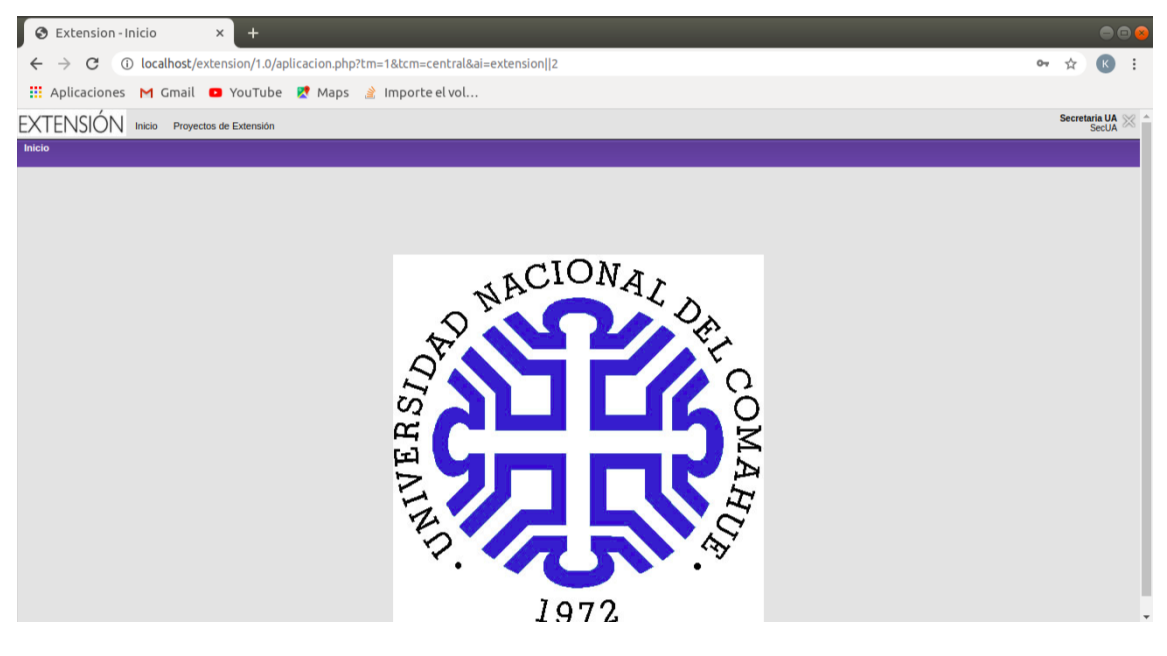

Figura 3: Login

Si observa en la parte superior podrá distinguir dos pestañas, una llamada **Inicio** y la otra llamada **Pro**yectos de Extensión.

Si posiciona el cursor en **Proyectos de Extensión** verá que se despliegan dos pestañas, **Formularios** y **Bases Convocatoria**.

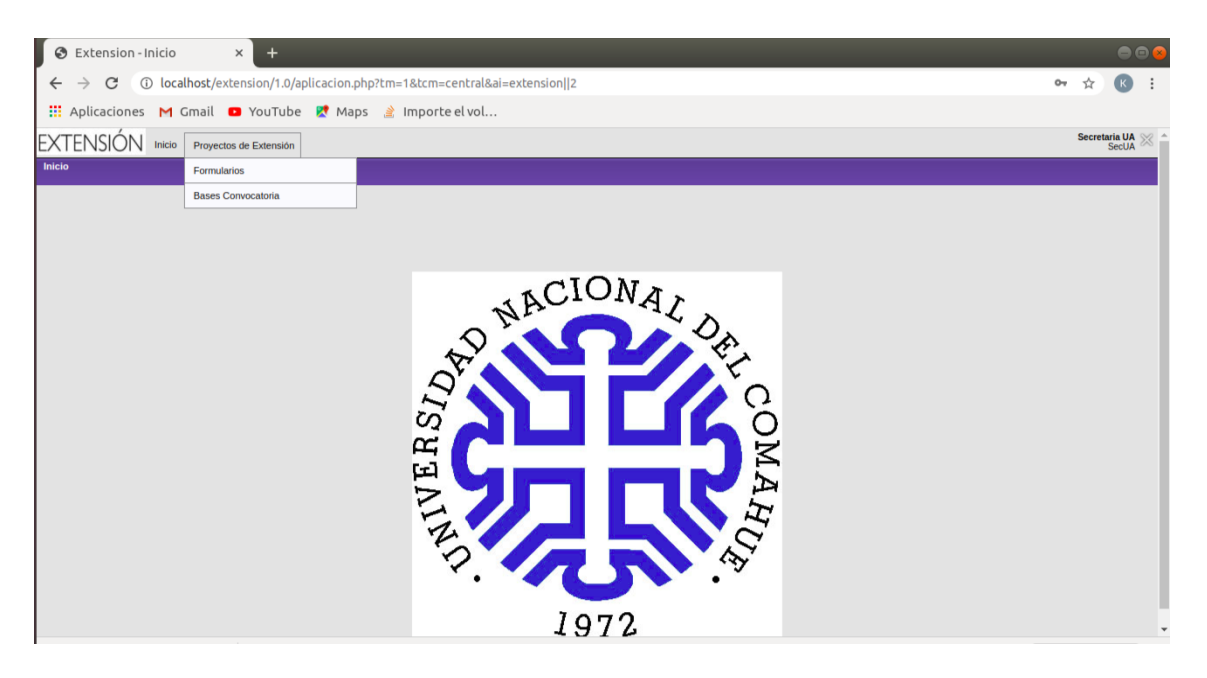

Figura 4: Inicio

Al hacer click en la opción Formularios, podrá observar los distintos proyectos de su Unidad Académica. En la primer instancia, los proyectos se encontrarán en estado de Evaluación de UA. Esto permite que se pueda generar el formulario de evaluación, que se verá en detalle más adelante. En instancias más avanzadas, también podrá observar la información de los proyectos, pero con alguna restricción sobre el formulario de evaluación correspondiente. Esto también se explicará más adelante.

| S Extension - Formulario                          | os × +                    |                    |                                         |                    |        |                |                |   |                  |               | 00              |
|---------------------------------------------------|---------------------------|--------------------|-----------------------------------------|--------------------|--------|----------------|----------------|---|------------------|---------------|-----------------|
| $\leftarrow \rightarrow \mathbf{C}$ (i) localhost | t/extension/1.0/aplicacio | n.php?tm=1         | 1&tcm=central&ai=extensio               | n  10010000        | 56     |                |                |   |                  |               | <u></u> ★ K :   |
| Aplicaciones M Gma                                | il 💶 YouTube 🛃 N          | Aaps 🔌 I           | Importe el vol                          |                    |        |                |                |   |                  |               |                 |
|                                                   | -                         |                    |                                         |                    |        |                |                |   |                  |               | Secretaria UA 💥 |
|                                                   | yectos de Extension       |                    |                                         |                    |        |                |                |   |                  |               | SecUA 🗠         |
|                                                   |                           |                    |                                         |                    |        |                |                |   |                  |               |                 |
|                                                   |                           |                    |                                         |                    |        |                |                |   |                  |               |                 |
|                                                   | Provectos de Extensión    |                    |                                         |                    |        |                |                |   |                  |               |                 |
|                                                   | Opciones de Búsqueda      |                    |                                         |                    |        |                |                |   |                  |               |                 |
|                                                   | Columna Condición Valor   |                    | Filmer                                  |                    |        |                |                |   |                  |               |                 |
|                                                   | Agregar filtro            | ~                  | <u>Filtrar</u>                          |                    |        |                |                |   |                  |               |                 |
|                                                   | ▶ 😒                       |                    |                                         |                    |        |                |                |   |                  |               |                 |
|                                                   | Codigo Convocatoria acad  | Orden<br>Prioridad | Director                                | Denominacion       | Estado | Fec desde      | Fec hasta      |   |                  |               |                 |
|                                                   | UPB FAIF                  | 1                  | CLAUDIA CARINA FRACCHIA DNI<br>23098906 | tttttt             | PAPR   | 2020-09-<br>16 | 2021-11-<br>16 | Q | The PDF Completo | 🟃 PDF Resumen |                 |
|                                                   | UPB FAIF                  | 2                  | LAURA ANDREA CECCHI DNI<br>22012382     | Prueba2            | ECEN   | 2020-09-<br>16 | 2021-10-<br>16 | 0 | PDF Completo     | PDF Resumen   |                 |
|                                                   | UPB FAIF                  | 4                  | JORGE PABLO RODRIGUEZ DNI<br>21852103   | Nuevo Testeo       | EUA    | 2020-09-<br>30 | 2022-09-<br>30 | Q | PDF Completo     | 🔁 PDF Resumen |                 |
|                                                   | UPB FAIF                  |                    | ANDRES PABLO FLORES DNI<br>22620381     | Otro               | APRB   | 2020-07-<br>22 | 2022-07-<br>22 | Q | PDF Completo     | 🔁 PDF Resumen |                 |
|                                                   | UPB FAIF                  |                    |                                         | Nombre<br>proyecto | BAJA   |                | 2022-03-<br>10 | Q | The PDF Completo | 7 PDF Resumen |                 |
|                                                   | UPB FAIF                  | 1                  |                                         | Prueba             | ECEN   | 2020-07-<br>23 | 2022-07-<br>22 | Q | PDF Completo     | 5 PDF Resumen |                 |
|                                                   |                           |                    |                                         |                    |        |                |                |   |                  |               |                 |
|                                                   |                           |                    |                                         |                    |        |                |                |   |                  |               |                 |
|                                                   |                           |                    |                                         |                    |        |                |                |   |                  |               |                 |
|                                                   |                           |                    |                                         |                    |        |                |                |   |                  |               |                 |
|                                                   |                           |                    |                                         |                    |        |                |                |   |                  |               |                 |
|                                                   |                           |                    |                                         |                    |        |                |                |   |                  |               |                 |

Figura 5: Formularios Visibles

En la imágen anterior puede ver tres botones a la derecha de cada proyecto: una lupa, cuya función es mostrar la pantalla correspondiente al formulario elegido, y los otros dos correspondientes a la descarga del proyecto en formato PDF. Si presiona la lupa observará lo que se muestra en la siguiente imágen:

| S Extension - Formularios × +                                                                                                    |           | •                | 9 😣 |
|----------------------------------------------------------------------------------------------------|-----------|------------------|-----|
| ← → C () localhost/extension/1.0/aplicacion.php?ah=stSef0a385433578.00988205&ai=extension%7C%7C1001000056                                                                                                    | ☆         | К                | :   |
| 🗰 Aplicaciones M Gmail 💶 YouTube 🐹 Maps 🌛 Importe el vol                                                                                                    |           |                  |     |
| EXTENSIÓN Inicio Proyectos de Extensión                                                                                                    | Secret    | aria UA<br>SecUA | × ^ |
| Formularios                                                                                                    |           |                  |     |
| Texportar a PDF                                                                                                    | ] 💽 Volve | er               |     |
| Seguinientos del proyecto Historial del Proyecto 1-identificación del Proyecto 2-Destinatarios del Proyecto 3-Planulla de Personal Afectado 4- Organizaciones Participantes 5- Objetivos y Metas a alcanzar<br>6-Presupansio |           |                  |     |
| Formulario para Proyecto de Extensión                                                                                                    |           |                  |     |
|                                                                                                    |           |                  |     |
| Codigo                                                                                                    |           |                  |     |
| Estado EN EVALUACION UA                                                                                                    |           |                  |     |
| DIRECTORIA: Nombre: RODRIGUEZ JORGE PABLO DNI 21852103                                                                                                    |           |                  |     |
| Correo: jorge.rodriguez@fau.uncoma.edu.ar                                                                                                    |           |                  |     |
| Telefono:                                                                                                    |           |                  |     |
| Co-DIRECTORA:<br>Nombre: BUCCELLA AGUSTNA DN 2538470                                                                                                    |           |                  |     |
| Corres: agustina.buccella@tai.uncoma.edu.ar                                                                                                    |           |                  |     |
| Telefono:                                                                                                    |           |                  |     |
| IDENTIFICACION DEL PROYECTO                                                                                                    |           |                  |     |
| Titalo Convocatoria Convocatoria 2020 La Universidiad Publica en el Barrio. "VULNERABILIDADES" >                                                                                                    |           |                  |     |
| Tipo Convocatoria UPB V                                                                                                    |           |                  | -   |

Figura 6: Formulario del proyecto seleccionado

En la parte superior puede observar una serie de pestañas relacionadas con la información del proyecto, como se muestra en la siguiente imágen:

| C    | Extension - Formulario        |                                                                                                    |         | ••       | 8   |  |  |  |  |  |
|------|-------------------------------|----------------------------------------------------------------------------------------------------|---------|----------|-----|--|--|--|--|--|
| <    | $\rightarrow$ C (i) localhost | t/extension/1.0/aplicacion.php7ah=st5ef0a385433578.00988205&ai=extension%7C%7C1001000056                                                                                                    | ☆       | К        | :   |  |  |  |  |  |
|      | Aplicaciones M Gmai           | il 💶 YouTube 繴 Maps 🔬 Importe el vol                                                                                                    |         |          |     |  |  |  |  |  |
| EX   | TENSIÓN Inicio Proy           | yectos de Extensión                                                                                                    | Secreta | ria UA 🕅 | s ^ |  |  |  |  |  |
| Form | ularios                       |                                                                                                    |         |          |     |  |  |  |  |  |
|      |                               | 🏂 Exportar a PDF                                                                                                    | tolve   | r        |     |  |  |  |  |  |
|      | Seguimientos del proyecto     | Seguinientos del proyecto Historial del Proyecto 1:1-dentificación del Proyecto 2:Destinatarios del Proyecto 3:Flatilla de Personal Afectado 4: Organizaciones Participantes 5: Objetivos y Meta a alcanzar |         |          |     |  |  |  |  |  |
|      | 6-Presupueto                  |                                                                                                    |         |          |     |  |  |  |  |  |
|      | Formulario para Proyecto de E | xtensión                                                                                                    |         |          | P   |  |  |  |  |  |
|      | Codina                        |                                                                                                    |         |          |     |  |  |  |  |  |
|      | Estado                        | EN EVALUACION UA                                                                                                    |         |          |     |  |  |  |  |  |
|      | DIRECTOR/A:                   | DORDELICT VIDICE BABLIC DAL 1951101                                                                                                    |         |          |     |  |  |  |  |  |
|      | Nombre:                       | iorae radriauez@fai.uncoma.edu.ar                                                                                                    |         |          |     |  |  |  |  |  |
|      | Correo:                       | Laboration and an exception of the second second second second second second second second second second second                                                                                             |         |          |     |  |  |  |  |  |
|      | Co-DIRECTOR/A:                |                                                                                                    |         |          |     |  |  |  |  |  |
|      | Nombre:                       | BUCCELLA AGUSTINA DNI 25386470                                                                                                    |         |          |     |  |  |  |  |  |
|      | Correo:                       | agustina.buccella@fai.uncoma.edu.ar                                                                                                    |         |          |     |  |  |  |  |  |
|      | Teléfono:                     |                                                                                                    |         |          |     |  |  |  |  |  |
|      |                               | IDENTIFICACION DEL PROYECTO                                                                                                    |         |          |     |  |  |  |  |  |
|      | Titulo Convocatoria           | Convocatoria 2020 La Universidad Pública en el Barrio. "VULNERABILIDADES" 💙                                                                                                    |         |          |     |  |  |  |  |  |
|      | Tipo Convocatoria             | UPB ¥                                                                                                    |         |          |     |  |  |  |  |  |

Figura 7: Pestañas del formulario del proyecto seleccionado

Para observar la información almacenada del proyecto, deberá clickear las pestañas señaladas en la imágen anterior.

Además, se encuentran disponibles dos pestañas más: Historial del Proyecto y Seguimientos del Proyecto.

| e    | Extension - Formularios              | < +                                                                                                    |                        | • • •    |
|------|--------------------------------------|----------------------------------------------------------------------------------------------------|------------------------|----------|
| ~    | → C ③ localhost/external             | nsion/1.0/aplicacion.php?ah=st5ef0a385433578.00988205&ai=extension%7C%7C1001000056                                                                                                    | ☆                      | K :      |
|      | Aplicaciones M Gmail 🖸               | I YouTube 🗶 Maps 🏄 Importeel vol                                                                                                    |                        |          |
| EX   | TENSIÓN Inicio Proyectos (           | de Extensión                                                                                                    | Secretar               | a UA 🚿 🗅 |
| Form | nularios                             |                                                                                                    |                        |          |
|      |                                      | The provide a PDF                                                                                                    | <b>∱</b> <u>V</u> olve |          |
|      | Seguimientos del proyecto Histori    | Lai del Proyecto 1-lotentificación del Proyecto 2-Destinatarios del Proyecto 3-Pranilia de Personal Afectado 4- Organizaciones Participantes 5- Objetivos y Metas a aicanzar<br>6-Presupuesto |                        |          |
|      | Formulario para Proyecto de Extensió | in the second second second second second second second second second second second second second second second                                                                               |                        |          |
|      |                                      |                                                                                                    |                        |          |
|      | Codigo                               |                                                                                                    |                        |          |
|      | Estado                               | EN EVALUACION UA                                                                                                    |                        |          |
|      | DIRECTOR/A:<br>Nombre:               | RODRIGUEZ JORGE PABLO DNI 21852103                                                                                                    |                        |          |
|      | Correo:                              | jorge.rodriguez@tai.uncoma.edu.ar                                                                                                    |                        |          |
|      | Teléfono:                            |                                                                                                    |                        |          |
|      | Nombre:                              | BUCCELLA AGUSTINA DNI 25386470                                                                                                    |                        |          |
|      | Correo:                              | agustina.buccella@fai.uncoma.edu.ar                                                                                                    |                        |          |
|      | Teléfono:                            |                                                                                                    |                        |          |
|      |                                      | IDENTIFICACION DEL PROYECTO                                                                                                    |                        |          |
|      | Titulo Convocatoria                  | Convocatoria 2020 La Universidad Pública en el Barrio. "VULNERABILIDADES" 🗸                                                                                                    |                        |          |
|      | Tipo Convocatoria                    | UPB 🗸                                                                                                    |                        | -        |

Figura 8: Pestaña Historial del proyecto seleccionado

Clickeando en la pestaña indicada en la imágen, podrá acceder a la siguiente información:

| S Extension - Formulario                        | s × +                         |                        |                           |                  |                                |                    |               |   |      | • • •       |
|-------------------------------------------------|-------------------------------|------------------------|---------------------------|------------------|--------------------------------|--------------------|---------------|---|------|-------------|
| $\leftrightarrow$ $\rightarrow$ C (i) localhost | /extension/1.0/aplicacion     | n.php?ah=st5ef0a4f4    | 946024.31714666&a         | ai=exten         | nsion%7C%7C10010000            | )56                |               |   | ☆    | <b>K</b> :  |
| 🔢 Aplicaciones M Gmai                           | il 🖸 YouTube 📌 M              | aps 🔌 Importe e        | l vol                     |                  |                                |                    |               |   |      |             |
| EXTENSIÓN Inicio Proy                           | vectos de Extensión           |                        |                           |                  |                                |                    |               |   | Secr | etaria UA 🔀 |
| Formularios                                     |                               |                        |                           |                  |                                |                    |               |   |      |             |
|                                                 | Seguimientos del provecto     | Historial del Provecto | 1-Identificación del Prov | ecto             | 2-Destinatarios del Provecto   | 3-Planilla de Pers | onal Afectado | _ |      |             |
|                                                 |                               |                        | 4- Organizaciones Partici | ipantes          | 5- Objetivos y Metas a alcanza | ar 6-Presupue      | ito           |   |      |             |
|                                                 | Historial de Estados del Proy | /ecto                  |                           | _                |                                |                    |               |   |      |             |
|                                                 | Nombre del Proyecto           | Estado del Proyecto    | )                         | Responsable      | e del Cambio                   | Fecha Cambio de    | Estado        |   |      |             |
|                                                 | Nuevo Testeo                  | EN FORMULACIO          | N b                       | ester            |                                | 2020-06-11 11:18   | :02.545138    |   |      |             |
|                                                 | Nuevo Testeo                  | EN EVALUACION          | UA t                      | ester            |                                | 2020-06-11 11:50   | :16.704952    |   |      |             |
|                                                 | Nuevo Testeo                  | EN MODIFICACIO         | N S                       | SecUA            |                                | 2020-06-17 13:4    | 3:40.500043   |   |      |             |
|                                                 | Nuevo Testeo                  | EN EVALUACIÓN          | UA D                      | ester<br>Soci IA |                                | 2020-06-22 09:2    | 1:30.557473   |   |      |             |
|                                                 | Indevo reaco                  | PRE-APRODADO           |                           | SECON            |                                | 2020-00-22 05.5    |               | _ |      |             |
|                                                 |                               |                        |                           |                  |                                |                    |               |   |      |             |
|                                                 |                               |                        |                           |                  |                                |                    |               |   |      |             |
|                                                 |                               |                        |                           |                  |                                |                    |               |   |      |             |
|                                                 |                               |                        |                           |                  |                                |                    |               |   |      |             |
|                                                 |                               |                        |                           |                  |                                |                    |               |   |      |             |
|                                                 |                               |                        |                           |                  |                                |                    |               |   |      |             |
|                                                 |                               |                        |                           |                  |                                |                    |               |   |      |             |
|                                                 |                               |                        |                           |                  |                                |                    |               |   |      |             |
|                                                 |                               |                        |                           |                  |                                |                    |               |   |      |             |
|                                                 |                               |                        |                           |                  |                                |                    |               |   |      |             |
|                                                 |                               |                        |                           |                  |                                |                    |               |   |      |             |
|                                                 |                               |                        |                           |                  |                                |                    |               |   |      |             |
|                                                 |                               |                        |                           |                  |                                |                    |               |   |      |             |
|                                                 |                               |                        |                           |                  |                                |                    |               |   |      |             |
|                                                 |                               |                        |                           |                  |                                |                    |               |   |      |             |
|                                                 |                               |                        |                           |                  |                                |                    |               |   |      |             |
|                                                 |                               |                        |                           |                  |                                |                    |               |   |      |             |

Figura 9: Historial del proyecto

La finalidad de este apartado es mostrar los cambios de estado del proyecto, y quién es el responsable de ese cambio. De esta manera se puede llevar un determinado control acerca de las evaluaciones y modificaciones del proyecto.

#### 4. Carga de Formulario

A continuación, se mostrará como cargar un formulario de evaluación. En la siguiente imágen se resalta la pestaña **Seguimientos del Proyecto** 

| 0    | Extension - Formular                                                  | rios × +                                                                                                    |             | •••        |  |  |  |
|------|-----------------------------------------------------------------------|----------------------------------------------------------------------------------------------------|-------------|------------|--|--|--|
| ←    | $\rightarrow$ C (i) localho                                           | ost/extension/1.0/aplicacion.php?ah=st5ef0a385433578.00988205&ai=extension%7C%7C1001000056                                                                                                    | ☆           | K :        |  |  |  |
|      | Aplicaciones M Gm                                                     | nail 💶 YouTube 🐰 Maps 🏄 Importe el vol                                                                                                    |             |            |  |  |  |
| EXT  | ENSIÓN Inicio P                                                       | Proyectos de Extensión                                                                                                    | Secreta     | ria UA 🖄 🐴 |  |  |  |
| Form | ularios                                                               |                                                                                                    |             |            |  |  |  |
|      | Seguimientos del proyecto                                             | Historial del Proyecto 1-Identificación del Proyecto 2-Destinatarios del Proyecto 3-Planilla de Personal Afectado 4- Organizaciones Participantes 5- Objetivos y Metas a alcanzar<br>6-Presupuento | tolve Volve | ĸ          |  |  |  |
|      | Formulario para Proyecio de Extensión                                 |                                                                                                    |             |            |  |  |  |
|      | Estado                                                                | EN EVALUACION UA                                                                                                    |             |            |  |  |  |
|      | DIRECTOR/A:<br>Nombre:<br>Correo:                                     | RODRIGUEZ JORGE PABLO DNI 21852103<br>jorge.rodriguez@ffai.uncome.edu.ar                                                                                                    |             |            |  |  |  |
|      | Telétono:<br>Co-DIRECTORIA:<br>Nombre: BUCCELLA AGUSTINA DNI 25386470 |                                                                                                    |             |            |  |  |  |
|      | Correo:                                                               | agustina buccella@fai.uncoma.edu.ar                                                                                                    |             |            |  |  |  |
|      | Teléfono:                                                             |                                                                                                    |             |            |  |  |  |
|      |                                                                       | IDENTIFICACION DEL PROYECTO                                                                                                    |             |            |  |  |  |
|      | Titulo Convocatoria                                                   | Convocatoria 2020 La Universidad Pública en el Barrio. "VULNERABILIDADES" V                                                                                                    |             |            |  |  |  |
|      | Tipo Convocatoria                                                     | UPB ¥                                                                                                    |             | -          |  |  |  |

Figura 10: Seguimiento del proyecto

Clickeando en dicha pestaña se posicionará en la siguiente pantalla:

| S Extension - Formulario                        | s × +                                                |                                 |                              |                                 |                                 | 008                    |
|-------------------------------------------------|------------------------------------------------------|---------------------------------|------------------------------|---------------------------------|---------------------------------|------------------------|
| $\leftrightarrow$ $\rightarrow$ C (i) localhost | /extension/1.0/aplicacio                             | n.php?ah=st5ef0a416022e         | 7.41399334&ai=extens         | ion%7C%7C1001000056             |                                 | 🕶 🚖 📧 E                |
| 🔛 Aplicaciones M Gmai                           | l 🖸 YouTube <table-cell> M</table-cell>              | 1aps 🄌 Importe el vol           |                              |                                 |                                 |                        |
| EXTENSIÓN Inicio Proy                           | vectos de Extensión                                  |                                 |                              |                                 |                                 | Secretaria UA<br>SecUA |
| Formularios                                     |                                                      |                                 |                              |                                 |                                 |                        |
|                                                 | Seguimientos del proyecto                            | 1-Identificación del Proyecto   | 2-Destinatarios del Proyecto | 3-Planilla de Personal Afectado | 4- Organizaciones Participantes |                        |
|                                                 |                                                      | 5- Objetivos y Metas a alcanzar | 6-Presupuesto                |                                 |                                 |                        |
|                                                 | Seguimiento Central Seguimiento Central Numun Testan |                                 |                              |                                 |                                 |                        |
|                                                 | Seguimiento UA                                       |                                 |                              |                                 |                                 |                        |
|                                                 | Seguimiento UA                                       |                                 |                              |                                 |                                 |                        |
|                                                 | Nuevo Testeo                                         |                                 |                              |                                 |                                 |                        |
|                                                 |                                                      |                                 |                              |                                 |                                 |                        |
|                                                 |                                                      |                                 |                              |                                 |                                 |                        |
|                                                 |                                                      |                                 |                              |                                 |                                 |                        |
|                                                 |                                                      |                                 |                              |                                 |                                 |                        |
|                                                 |                                                      |                                 |                              |                                 |                                 |                        |
|                                                 |                                                      |                                 |                              |                                 |                                 |                        |
|                                                 |                                                      |                                 |                              |                                 |                                 |                        |
|                                                 |                                                      |                                 |                              |                                 |                                 |                        |
|                                                 |                                                      |                                 |                              |                                 |                                 |                        |
|                                                 |                                                      |                                 |                              |                                 |                                 |                        |
|                                                 |                                                      |                                 |                              |                                 |                                 |                        |
|                                                 |                                                      |                                 |                              |                                 |                                 |                        |
|                                                 |                                                      |                                 |                              |                                 |                                 |                        |
|                                                 |                                                      |                                 |                              |                                 |                                 |                        |
|                                                 |                                                      |                                 |                              |                                 |                                 |                        |

Figura 11: Cuadro Seguimientos

Se pueden observar dos cuadros, el primero corresponde al formulario de evaluación de la Secretaría de Extensión Universitaria, mientras que el otro cuadro corresponde al formulario de evaluación de la Secretaría de la Unidad Académica correspondiente.

En ambos cuadros se vé reflejado el nombre del Proyecto que se está evaluando.

| G Extension Formularios |                           |                                 |                              |                                 |                                 |                        |
|-------------------------|---------------------------|---------------------------------|------------------------------|---------------------------------|---------------------------------|------------------------|
| Extension - Formularios |                           |                                 |                              |                                 |                                 |                        |
| ← → C ③ localhost/      | /extension/1.0/aplicacio  | n.php?ah=st5ef0a416022eo        | 7.41399334&ai=extens         | ion%7C%7C1001000056             |                                 | 🕶 🛧 K 🗄                |
| 📰 Aplicaciones M Gmail  | 🖸 YouTube 🙎 N             | 1aps 🔌 Importe el vol           |                              |                                 |                                 |                        |
| EXTENSIÓN Inicio Proye  | ectos de Extensión        |                                 |                              |                                 |                                 | Secretaria UA<br>SecUA |
| Formularios             |                           |                                 |                              |                                 |                                 |                        |
|                         |                           |                                 |                              |                                 |                                 |                        |
|                         | Seguimientos del proyecto | 1-Identificación del Proyecto   | 2-Destinatarios del Proyecto | 3-Planilla de Personal Afectado | 4- Organizaciones Participantes |                        |
|                         |                           | 5- Objetivos y Metas a alcanzar | 6-Presupuesto                |                                 |                                 |                        |
|                         | Seguimiento Central       |                                 |                              |                                 |                                 |                        |
|                         | Nuevo Testeo              |                                 |                              |                                 |                                 |                        |
|                         | Seguimiento UA            |                                 |                              |                                 |                                 |                        |
|                         | Nuevo Testeo              |                                 |                              |                                 |                                 |                        |
|                         | <u> </u>                  |                                 |                              |                                 |                                 |                        |
|                         |                           |                                 |                              |                                 |                                 |                        |
|                         |                           |                                 |                              |                                 |                                 |                        |
|                         |                           |                                 |                              |                                 |                                 |                        |
|                         |                           |                                 |                              |                                 |                                 |                        |
| l                       |                           |                                 |                              |                                 |                                 |                        |
|                         |                           |                                 |                              |                                 |                                 |                        |
|                         |                           |                                 |                              |                                 |                                 |                        |
|                         |                           |                                 |                              |                                 |                                 |                        |
|                         |                           |                                 |                              |                                 |                                 |                        |
|                         |                           |                                 |                              |                                 |                                 |                        |
|                         |                           |                                 |                              |                                 |                                 |                        |
|                         |                           |                                 |                              |                                 |                                 |                        |

Figura 12: Cuadro del proyecto-Nombre del proyecto

Si observan a la derecha del nombre del proyecto en el cuadro, hay un botón.

| S Extension - Formularios | ; × +                                                      |                                                                  |                                               |                                 |                                 |    | θ                | • • •  |
|---------------------------|------------------------------------------------------------|------------------------------------------------------------------|-----------------------------------------------|---------------------------------|---------------------------------|----|------------------|--------|
| ← → C ③ localhost/        | /extension/1.0/aplicacion                                  | n.php?ah=st5ef0a416022ec                                         | 7.41399334&ai=extens                          | ion%7C%7C1001000056             |                                 | 07 | ☆ K              | ) :    |
| 📰 Aplicaciones M Gmail    | 🖸 YouTube <table-cell> 🕅</table-cell>                      | aps 🔌 Importe el vol                                             |                                               |                                 |                                 |    |                  |        |
| EXTENSIÓN Inicio Proy     | ectos de Extensión                                         |                                                                  |                                               |                                 |                                 |    | Secretaria<br>Se | a UA 🔀 |
| Formularios               |                                                            |                                                                  |                                               |                                 |                                 |    |                  |        |
|                           | Seguimientos del proyecto                                  | 1-Identificación del Proyecto<br>5- Objetivos y Metas a alcanzar | 2-Destinatarios del Proyecto<br>6-Presupuesto | 3-Planilla de Personal Afectado | 4- Organizaciones Participantes |    |                  |        |
|                           | Seguimiento Central<br>Seguimiento Central<br>Nuevo Testeo |                                                                  |                                               |                                 |                                 |    |                  |        |
|                           | Seguimiento UA<br>Seguimiento UA<br>Nuevo Testeo           |                                                                  |                                               |                                 |                                 |    |                  |        |
|                           |                                                            |                                                                  |                                               |                                 |                                 |    |                  |        |
|                           |                                                            |                                                                  |                                               |                                 |                                 |    |                  |        |
|                           |                                                            |                                                                  |                                               |                                 |                                 |    |                  |        |
|                           |                                                            |                                                                  |                                               |                                 |                                 |    |                  |        |
|                           |                                                            |                                                                  |                                               |                                 |                                 |    |                  |        |
|                           |                                                            |                                                                  |                                               |                                 |                                 |    |                  |        |
|                           |                                                            |                                                                  |                                               |                                 |                                 |    |                  |        |
|                           |                                                            |                                                                  |                                               |                                 |                                 |    |                  |        |

Figura 13: Cuadro del proyecto-Alta

Presinando dicho botón podrán acceder al formulario a completar.

| S Extension -                         | Formularios × +                 |                                 |                                 |                          |        |                                 |                                 |    |   | • • | 8  |
|---------------------------------------|---------------------------------|---------------------------------|---------------------------------|--------------------------|--------|---------------------------------|---------------------------------|----|---|-----|----|
| $\leftarrow \rightarrow \mathbf{G}$ ( | localhost/extension/1.0         | /aplicacion.php?ah=st5ef0a      | 418949078.83882668&ai=          | extension%7C%7C          | 10010  | 00056                           |                                 | 07 | ☆ | К   | :  |
| Aplicaciones                          | M Gmail 🕒 YouTub                | be Ҟ Maps 🏄 Import              | e el vol                        |                          |        |                                 |                                 |    |   |     |    |
| Formularios                           |                                 |                                 |                                 |                          |        |                                 |                                 |    |   |     | -  |
| l.                                    | r                               |                                 | Y                               |                          | r      |                                 | ()                              | _  |   |     | Ξ. |
|                                       | Seguimientos del proyecto       | Seguimiento de Unidad Academica | 1-Identificación del Proyecto   | 2-Destinatarios del Proy | vecto  | 3-Planilla de Personal Afectado | 4- Organizaciones Participantes |    |   |     |    |
|                                       |                                 |                                 | 5- Objetivos y Metas a alcanzar | 6-Presupuesto            |        |                                 |                                 | -  |   |     |    |
|                                       | TITULO DEL PRO                  | OYECTO                          |                                 |                          |        | CODIGO                          |                                 |    |   |     | l  |
|                                       | Titulo del Proyecto             | Nuevo Testeo                    |                                 |                          |        | Codigo                          |                                 |    |   |     |    |
|                                       | Orden de prioridad del Poryecto |                                 |                                 |                          |        | Nro Resolucion                  |                                 |    |   |     |    |
|                                       |                                 |                                 |                                 |                          |        | Fecha Resolucion                |                                 |    |   |     |    |
|                                       | Unidad Academica                | FAIF                            |                                 |                          |        |                                 |                                 |    |   |     |    |
|                                       | Responsable carga               | tester                          |                                 |                          |        |                                 |                                 |    |   |     |    |
|                                       |                                 |                                 |                                 |                          |        |                                 |                                 |    |   |     |    |
|                                       | Fecha de Inicio del Proyecto    | 30/09/2020                      |                                 |                          |        |                                 |                                 |    |   |     |    |
|                                       | Fecha Fin del Proyecto          | 30/09/2022                      |                                 |                          |        |                                 |                                 |    |   |     |    |
|                                       | Titulo Convocatoria             | Convocatoria 2020 La Univ       | ersidad Pública en el Barrio.   | "VULNERABILIDAD          | DES" ¥ |                                 |                                 |    |   |     |    |
|                                       | Duracion                        | 24 🗸                            |                                 |                          |        |                                 |                                 |    |   |     |    |
|                                       |                                 |                                 |                                 |                          |        |                                 |                                 |    |   |     |    |
|                                       | Monto                           | 10000                           |                                 |                          |        |                                 |                                 |    |   |     |    |
|                                       |                                 |                                 |                                 |                          |        |                                 |                                 |    |   |     |    |
|                                       | Observacion                     |                                 |                                 |                          |        |                                 |                                 |    |   |     |    |
|                                       |                                 |                                 |                                 |                          |        |                                 |                                 |    |   |     |    |

Figura 14: Formulario Seguimiento

| Aplicaciones | M Gmail 🔹 YouTub                | pe 😢 Maps 🄌 Importe el vol                                                                                |                  |            |
|--------------|---------------------------------|----------------------------------------------------------------------------------------------------|------------------|------------|
|              | Titulo del Proyecto             | Nuevo Testeo                                                                                              | Codigo           |            |
|              | Orden de prioridad del Poryecto |                                                                                                    | Nro Resolucion   | 152/2020   |
|              |                                 |                                                                                                    | Fecha Resolucion | 29/09/2020 |
|              | Unidad Academica                | FAIF                                                                                                    |                  |            |
|              | Responsable carga               | tester                                                                                                    |                  |            |
|              | Fecha de Inicio del Proyecto    | 29/02/2020                                                                                                |                  |            |
|              | Fecha Fin del Proyecto          | 01/03/2021                                                                                                |                  |            |
|              | Titulo Convocatoria             | $\Bigl[ {\rm Convocatoria~2020~La~Universidad~Pública~en~el~Barrio.~"VULNERABILIDADES" \checkmark \Bigr]$ |                  |            |
|              | Duracion                        | 12 ~                                                                                                    |                  |            |
|              |                                 |                                                                                                    |                  |            |
|              | Monto                           | 50000                                                                                                    |                  |            |
|              | Observacion                     | Observaciones                                                                                             |                  |            |
|              | Estado del Proyecto             | Seleccione<br>Seleccione<br>EN EVALUACION UA<br>EN EVALUACION CENTRAL<br>EN MODIFICACION                  |                  |            |
|              |                                 |                                                                                                    |                  | Guardar    |

Figura 15: Formulario Seguimiento

En dicho formulario hay campos con determinada información del proyecto que sólo puede ser leída, ya que esta información será cargada automáticamente. Una vez que se determine la fecha de resolución en el campo correspondiente, podrá ver que las fechas de inicio y fin del proyecto en cuestión serán modificadas automáticamente. Esto ocurre debido a que se considera que el proyecto inicia cuando se establece la fecha de resolución. Y en cuánto a la finalización, dependerá de la duración que haya establecido el/la formulador/ra de dicho proyecto.

En el campo observaciones deberá explicar el por qué del estado del proyecto. Es decir, si como estado del proyecto seleccionan EN MODIFICACIÓN es porque se ha observado algún aspecto en la información del proyecto. Por lo tanto, ese aspecto es lo que deberán hacer explícito en las observaciones. Por el contrario, si seleccionan como estado EN EVALUACION CENTRAL, queda a criterio de cada uno si es necesario o no agregar alguna observación. Considerar que si se elige alguno de esos dos estados y se guarda el formulario, luego no se podrá agregar ninguna observación. En el caso del estado EN MODI-

FICACIÓN, se podrá agregar una observación luego de que el formulador envíe nuevamente el proyecto a evaluar.

Luego de completar los campos, presionar el botón guardar.

| Titulo del Proyecto             | Nuevo Testeo                                                                | Codigo           |            |
|---------------------------------|-----------------------------------------------------------------------------|------------------|------------|
| Orden de prioridad del Poryecto |                                                                             | Nro Resolucion   | 152/2020   |
|                                 |                                                                             | Fecha Resolucion | 29/09/2020 |
| Unidad Academica                | FAIF                                                                        |                  |            |
| Responsable carga               | tester                                                                      |                  |            |
| Fecha de Inicio del Proyecto    | 29/02/2020                                                                  |                  |            |
| Fecha Fin del Proyecto          | 01/03/2021                                                                  |                  |            |
| Titulo Convocatoria             | Convocatoria 2020 La Universidad Pública en el Barrio. "VULNERABILIDADES" 🗸 |                  |            |
| Duracion                        | 12 🗸                                                                        |                  |            |
|                                 |                                                                             |                  |            |
|                                 | 50000                                                                       |                  |            |
| Monto                           |                                                                             |                  |            |
| Observacion                     | Observaciones                                                               |                  |            |
|                                 |                                                                             |                  |            |
|                                 |                                                                             |                  |            |
|                                 |                                                                             |                  |            |
| Estado del Proyecto             | Seleccione V                                                                |                  |            |
|                                 | EN EVALUACION UA                                                            |                  |            |
|                                 | EN EVALUACION CENTRAL<br>EN MODIFICACION                                    |                  |            |
|                                 |                                                                             |                  |            |
|                                 |                                                                             |                  | L Gua      |

Figura 16: Formulario Seguimiento

Por último aparecerá un cartel indicando que se el formulario se guardó exitosamente.

| S Extension - Formularios ×                                |                                                                           |                                                                                   | 008               |
|------------------------------------------------------------|---------------------------------------------------------------------------|-----------------------------------------------------------------------------------|-------------------|
| $\leftrightarrow$ $\rightarrow$ C (i) localhost/extension/ | .0/aplicacion.php?ah=st5ef0a41e06db19.77759846&ai=extension               | %7C%7C1001000056                                                                  | ☆ 📧 :             |
| 👯 Aplicaciones M Gmail 🖸 You                               | ube 👷 Maps 🄌 Importe el vol                                               |                                                                                   |                   |
| EXTENSIÓN Inicio Proyectos de Exter                        | sión                                                                      |                                                                                   | Secretaria UA 📈 🕯 |
| Formularios                                                |                                                                           |                                                                                   |                   |
| Seguináentos del proyecto                                  | Seguimiento de Unidad Academica I-identificación del Provecto 2-Destinata | ries del Proyecto 3-Planilla de Personal Afectado 4- Organizaciones Participantes |                   |
| TITULO DEL P                                               | ROYECTO                                                                   | ierte 30                                                                          |                   |
| Titulo del Proyecto                                        | Nuevo Testeo                                                              |                                                                                   |                   |
| Orden de prioridad del Porye                               | 10 4                                                                      | Nro Resolution 152/2020                                                           |                   |
|                                                            | PAP.                                                                      | Fecha Resolucion 29/09/2020                                                       |                   |
| Unidad Academica                                           | esta:                                                                     |                                                                                   |                   |
| Responsable carga                                          |                                                                           |                                                                                   |                   |
| Fecha de Inicio del Proyecto                               | 29/09/2020                                                                |                                                                                   |                   |
| Fecha Fin del Proyecto                                     | 29/09/2022                                                                |                                                                                   |                   |
| Titulo Convocatoria                                        |                                                                           | ABILIDADES" Y                                                                     |                   |
| Duracion                                                   | 24 🛩                                                                      |                                                                                   |                   |
|                                                            |                                                                           |                                                                                   |                   |
| Monto                                                      | 10000                                                                     |                                                                                   |                   |
| Observacion                                                | Observaciones                                                             |                                                                                   |                   |

Figura 17: Formulario Seguimiento

Luego, observará dos botones en el formulario: Guardar cambios y Cancelar.

| Titulo del Provento             | Nuevo Testeo                                                                | Codino           |            |
|---------------------------------|-----------------------------------------------------------------------------|------------------|------------|
| Orden de prioridad del Porvecto | la la                                                                       | Nro Resolucion   | 152/2020   |
| Orden de pronuau der Poryecto   |                                                                             | Facto Resolucion | 20/00/2020 |
|                                 | FAIF                                                                        | Fecha Resolucion | 29/09/2020 |
| Unidad Academica                | tester                                                                      |                  |            |
| Responsable carga               |                                                                             |                  |            |
| Fecha de Inicio del Proyecto    | 29/09/2020                                                                  |                  |            |
| Fecha Fin del Proyecto          | 20/04/2022                                                                  |                  |            |
| Titulo Convocatoria             | Convocatoria 2020 La Universidad Pública en el Barrio. "VULNERABILIDADES" 🗸 |                  |            |
| Duracion                        | 24 🗸                                                                        |                  |            |
|                                 |                                                                             |                  |            |
|                                 | 10000                                                                       |                  |            |
| Monto                           |                                                                             |                  |            |
| Observacion                     | Aprobado                                                                    |                  |            |
|                                 |                                                                             |                  |            |
|                                 |                                                                             |                  |            |
|                                 |                                                                             |                  |            |
| Estado del Proyecto             | PRORROGADO Y                                                                |                  |            |
|                                 |                                                                             |                  |            |

Figura 18: Formulario Seguimiento

Para guardar modificaciones realizadas presionar el botón **Guardar cambios**, caso contrario presionar **Cancelar**. El botón cancelar vuelve a la pantalla de cuadro de seguimientos.

| S Extension - Formulario                   | s × +                     |                                                                                                    |   | l |
|--------------------------------------------|---------------------------|----------------------------------------------------------------------------------------------------|---|---|
| $\leftarrow$ $\rightarrow$ C (i) localhost | /extension/1.0/aplicacio  | 1.php?ah=st5ef241707902b2.10490378&ai=extension%7C%7C1001000056                                                            | ☆ | 0 |
| M Gmail 🖸 YouTube 💈                        | 🕈 Maps   Importe          | 2l vol                                                                                                    |   |   |
| EXTENSIÓN Inicio Proy                      | ectos de Extensión        |                                                                                                    |   |   |
| Formularios                                |                           |                                                                                                    |   | ſ |
|                                            |                           |                                                                                                    |   | 1 |
|                                            | Seguimientos del proyecto | 1-Identificación del Proyecto 2-Destinatarios del Proyecto 3-Planilla de Personal Afectado 4- Organizaciones Participantes |   |   |
|                                            |                           | 5- Objetivos y Metas a alcanzar 6-Presupuesto                                                                              |   |   |
|                                            | Seguimiento Central       |                                                                                                    |   |   |
|                                            | Seguimiento Central       |                                                                                                    |   |   |
|                                            | Nuevo Testeo              |                                                                                                    |   |   |
|                                            | Seguimiento UA            |                                                                                                    |   |   |
|                                            | Seguimiento UA            |                                                                                                    |   |   |
|                                            | Nuevo lesteo              |                                                                                                    |   |   |
|                                            |                           |                                                                                                    |   |   |
|                                            |                           |                                                                                                    |   |   |
|                                            |                           |                                                                                                    |   |   |
|                                            |                           |                                                                                                    |   |   |
|                                            |                           |                                                                                                    |   |   |
|                                            |                           |                                                                                                    |   |   |
|                                            |                           |                                                                                                    |   |   |
|                                            |                           |                                                                                                    |   |   |
|                                            |                           |                                                                                                    |   |   |
|                                            |                           |                                                                                                    |   |   |
|                                            |                           |                                                                                                    |   |   |
|                                            |                           |                                                                                                    |   |   |
|                                            |                           |                                                                                                    |   |   |
|                                            |                           |                                                                                                    |   |   |
|                                            |                           |                                                                                                    |   |   |
|                                            |                           |                                                                                                    |   |   |
|                                            |                           |                                                                                                    |   |   |
|                                            |                           |                                                                                                    |   |   |
|                                            |                           |                                                                                                    |   |   |
|                                            |                           |                                                                                                    |   |   |

Figura 19: Cuadro Seguimiento

En la imágen observará que el botón que tenía un 'mas' ya no está, en su lugar hay una lupa y un lápiz. La lupa dirige al formulario, pero sólo permite observarlo sin dar posibilidad a modificación alguna. El lápiz también dirige al formulario, pero en este caso se presiona para poder realizar modificaciones en el mismo. **Recuerde que sólo podrá alterar ciertos campos según lo explicado anteriormente.** 

Una vez que asigne el estado **EN EVALUACION CENTRAL** al proyecto, el mismo pasará a evaluación de la Secretaría de Extensión Universitaria. En caso de que ya haya un formulario de evaluación disponible, podrá accederlo desde la pestaña **Seguimientos del Proyecto** a través del cuadro.

| S Extension - Formularios                 | 🗴 🚺 Pasantia Mocovi Extensi x 🕴 🕇 Toba - Usuarios - Manteri x 🗍 🕺 Carga de Bases v Visuali i x 🛛 🔗 EDITAR   Fotor                                    | ×   + | 000                    |
|-------------------------------------------|----------------------------------------------------------------------------------------------------|-------|------------------------|
| $\leftarrow \rightarrow C$ (i) localhost/ | extension/1.0/aplicacion.php?ah=stSef0cf483dfb37.031076818ai=extension%7C%7C1001000056                                                               |       | * R :                  |
| Aplicaciones M Cmail                      |                                                                                                    |       | ~ • ·                  |
|                                           | Voltube 💽 Maps 📓 Importe el vol                                                                                                    |       |                        |
| EXTENSIÓN Inicio Proye                    | ectos de Extensión                                                                                                    |       | Secretaria UA<br>SecUA |
| Formularios                               |                                                                                                    |       |                        |
|                                           |                                                                                                    |       |                        |
|                                           | Seguimientos del proyecto 1-Identificación del Proyecto 2-Destinatarios del Proyecto 3-Planilla de Personal Afectado 4- Organizaciones Participantes |       |                        |
|                                           | 5- Objetivos y Metas a alcanzar 6-Presupuesto                                                                                                    |       |                        |
|                                           | Seguimiento Central                                                                                                    |       |                        |
|                                           | Seguimiento Central                                                                                                    |       |                        |
|                                           | Nuevo test                                                                                                    |       |                        |
|                                           | Sequiniento UA Sequiniento IA                                                                                                    |       |                        |
|                                           | Nuevo test                                                                                                    |       |                        |
|                                           |                                                                                                    |       |                        |
|                                           |                                                                                                    |       |                        |
|                                           |                                                                                                    |       |                        |
|                                           |                                                                                                    |       |                        |
|                                           |                                                                                                    |       |                        |
| L                                         |                                                                                                    |       |                        |
|                                           |                                                                                                    |       |                        |
|                                           |                                                                                                    |       |                        |
|                                           |                                                                                                    |       |                        |
|                                           |                                                                                                    |       |                        |
|                                           |                                                                                                    |       |                        |
|                                           |                                                                                                    |       |                        |
|                                           |                                                                                                    |       |                        |

Figura 20: Cuadro Seguimiento

Presionando la lupa, como se resalta en la siguiente imágen:

| S Extension - Formularios                        | s 🗙 🕕 Pasantia Mo         | ocovi Extensi 🗙 📔 🔁 Tol         | oa - Usuarios - Manten       | 🗙 📔 🜀 Carga de Bases y          | Visuali: 🗙   달 EDITAR           | Fotor    | ×   + | 008                    |
|--------------------------------------------------|---------------------------|---------------------------------|------------------------------|---------------------------------|---------------------------------|----------|-------|------------------------|
| $\leftrightarrow$ $\rightarrow$ C (i) localhost/ | /extension/1.0/aplicacio  | n.php?ah=st5ef0cf483dfb3        | 7.03107681&ai=extensi        | on%7C%7C1001000056              |                                 |          | 07    | ☆ 📧 :                  |
| 🔢 Aplicaciones M Gmail                           | 🖸 YouTube 🛃 M             | aps 👌 Importe el vol            |                              |                                 |                                 |          |       |                        |
| EXTENSIÓN Inicio Proye                           | ectos de Extensión        |                                 |                              |                                 |                                 |          |       | Secretaria UA<br>SecUA |
| Formularios                                      |                           |                                 |                              |                                 |                                 |          |       |                        |
|                                                  | Seguimientos del proyecto | 1-Identificación del Proyecto   | 2-Destinatarios del Proyecto | 3-Planilla de Personal Afectado | 4- Organizaciones Participantes |          |       |                        |
|                                                  | Seguimiento Central       | 5- Objetivos y Metas a aicanzar | 6-Presupuesto                |                                 |                                 |          |       |                        |
|                                                  | Seguimiento Central       |                                 |                              |                                 |                                 |          |       |                        |
|                                                  | Nuevo test                |                                 |                              |                                 |                                 | Q        |       |                        |
|                                                  | Seguimiento UA            |                                 |                              |                                 |                                 |          |       |                        |
|                                                  | Seguimiento UA            |                                 |                              |                                 |                                 |          |       |                        |
|                                                  | Nuevo test                |                                 |                              |                                 |                                 | <u> </u> |       |                        |
|                                                  |                           |                                 |                              |                                 |                                 |          |       |                        |
|                                                  |                           |                                 |                              |                                 |                                 |          |       |                        |
|                                                  |                           |                                 |                              |                                 |                                 |          |       |                        |
|                                                  |                           |                                 |                              |                                 |                                 |          |       |                        |
|                                                  |                           |                                 |                              |                                 |                                 |          |       |                        |
| L                                                |                           |                                 |                              |                                 |                                 |          |       |                        |
|                                                  |                           |                                 |                              |                                 |                                 |          |       |                        |
|                                                  |                           |                                 |                              |                                 |                                 |          |       |                        |
|                                                  |                           |                                 |                              |                                 |                                 |          |       |                        |
|                                                  |                           |                                 |                              |                                 |                                 |          |       |                        |
|                                                  |                           |                                 |                              |                                 |                                 |          |       |                        |
|                                                  |                           |                                 |                              |                                 |                                 |          |       |                        |
|                                                  |                           |                                 |                              |                                 |                                 |          |       |                        |
|                                                  |                           |                                 |                              |                                 |                                 |          |       |                        |

Figura 21: Cuadro Seguimiento

podrá acceder a la información del formulario de evaluación realizadada por la Secretaría de Extensión Universitaria.

| S Extension                       | -Formularios × +           |                                   |                                 |                              |                                 |                                 |                | • • •     |
|-----------------------------------|----------------------------|-----------------------------------|---------------------------------|------------------------------|---------------------------------|---------------------------------|----------------|-----------|
| $\leftrightarrow$ $\rightarrow$ C | () localhost/extension/1   | .0/aplicacion.php?ah=st5ef        | 0a5908625b4.34535776&ai         | extension%7C%7C1001          | 000056                          |                                 | \$             | K :       |
| Aplicacione                       | es M Gmail 🖸 YouTi         | ube Ҟ Maps 🔌 Impo                 | orte el vol                     |                              |                                 |                                 |                |           |
| extensión                         | Inicio Proyectos de Extens | ión                               |                                 |                              |                                 |                                 | Secretari<br>S | ia UA 🚿 🔶 |
| Formularios                       |                            |                                   |                                 |                              |                                 |                                 |                |           |
|                                   |                            |                                   |                                 |                              |                                 |                                 | _              |           |
|                                   | Seguimientos del proyecto  | Seguimiento de Secretaria Central | 1-Identificación del Proyecto   | 2-Destinatarios del Proyecto | 3-Planilla de Personal Afectado | 4- Organizaciones Participantes |                |           |
|                                   |                            |                                   | 5- Objetivos y Metas a alcanzar | 6-Presupuesto                |                                 |                                 |                |           |
|                                   |                            |                                   | 2                               |                              |                                 |                                 | ר              |           |
|                                   | TITULO DEL PR              | OYECTO                            |                                 |                              | CODIGO                          |                                 |                |           |
|                                   | Titulo del Provecto        | Otro                              |                                 |                              | Codigo                          | 1478                            |                |           |
|                                   |                            |                                   |                                 |                              | Neo Ordeneneo Concelo Comerio   | 102/2020                        |                |           |
|                                   |                            |                                   |                                 |                              | Nro Ordenanza Consejo Superior  | 102/2020                        |                |           |
|                                   |                            |                                   |                                 |                              | Resolucion Rectoral             | 6542                            |                |           |
|                                   | Fecha Inicio de Proyecto   | 22/07/2020                        |                                 |                              |                                 |                                 |                |           |
|                                   | Fecha Fin de Proyecto      | 22/07/2022                        |                                 |                              |                                 |                                 |                |           |
|                                   | Titulo Convocatoria        | Convocatoria 2020 La Uni          | versidad Pública en el Barrio.  | "VULNERABILIDADES" V         |                                 |                                 |                |           |
|                                   | Duracion                   | 24 🛩                              |                                 |                              |                                 |                                 |                |           |
|                                   |                            |                                   |                                 |                              |                                 |                                 |                |           |
|                                   |                            |                                   |                                 |                              |                                 |                                 |                |           |
|                                   |                            |                                   |                                 |                              |                                 |                                 |                |           |
|                                   |                            |                                   |                                 |                              |                                 |                                 |                |           |
|                                   |                            |                                   |                                 |                              |                                 |                                 |                |           |
|                                   |                            |                                   |                                 |                              |                                 |                                 |                |           |
|                                   |                            |                                   |                                 |                              |                                 |                                 |                |           |
|                                   | Informe de Avance          | Seleccione Y                      |                                 |                              |                                 |                                 |                | -         |

Figura 22: Formulario Seguimiento Central

## 5. Bases Convocatoria

Al seleccionar la opción **Bases Convocatoria** en la barra superior en la siguiente pantalla:

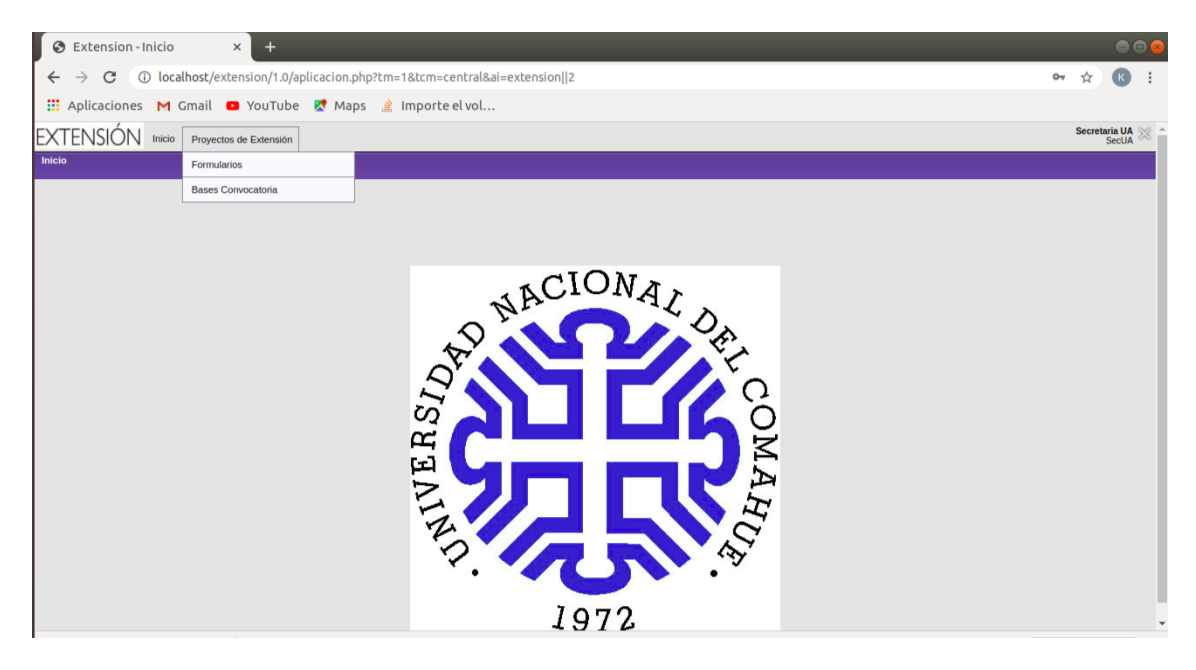

Figura 23: Pantalla 1

podrá observar lo siguiente:

| ← → C 🔒 mocovi.uncoma.edu.ar/extension/1.0/aplicacion.php?tm=1&tcm=central&ai=extension  1001000053                                                                                                    | ⊶ ☆ K :              |
|----------------------------------------------------------------------------------------------------|----------------------|
| 👯 Aplicaciones M Gmail 💶 YouTube 😻 Maps 🌛 Importe el vol                                                                                                    |                      |
| EXTENSIÓN Inicio Proyectos de Extensión                                                                                                    | Karen Flores Kflores |
| Bases Convocatoria                                                                                                    |                      |
| Partial coadro         Convocatoria         Convocatoria         Agregat fileo         Teore catoria         Convocatoria         Convocatoria         Convocatoria         Ordenanza         Teore convocatoria         Convocatoria         Ordenanza         Teore convocatoria         Ordenanza         Ordenanza         Teore convocatoria         Ordenanza         Ordenanza         Teore convocatoria         Ordenanza         Ordenanza <td></td> |                      |

Figura 24: Pestaña Bases Convocatoria - Cuadro Bases

Presione el botón que se encuentra a la derecha de la información de las Bases para descargar el documento PDF correspondiente, como se muestra a continuación:

| ← → C                         | edu.ar/extension/1.0/aplicacion.php?tm=1&tcm=central&ai=extension  1001000053                                                                             |           |                   | 07 1 | Y K     | :        |
|-------------------------------|----------------------------------------------------------------------------------------------------|-----------|-------------------|------|---------|----------|
| Aplicaciones M Cmail          |                                                                                                    |           |                   |      |         |          |
| Apticaciones M Ginait         | Tourube 💽 Maps 🚊 Imporce et vot                                                                                                    |           |                   |      |         |          |
| EXTENSION Inicio Proyectos de | Extensión                                                                                                    |           |                   |      | Karen F | flores 🖄 |
| Bases Convocatoria            |                                                                                                    |           |                   |      |         |          |
|                               | Pentalla caato Convocatoria Convocatoria Agregar filtro  Resestinato Resestinato Convocatoria 2220 La Universidad Pública en el Berrio. "VULNERABLIDADES" | Ordenanza | Tipe convocatoria |      |         |          |

Figura 25: Pestaña Bases Convocatoria - Cuadro Bases

Finalmente, el documento correspondiente estará a su disposición.

#### 6. Observaciones

:

 Tener en cuenta que el sistema no está preparado para ser accedido simultáneamente en más de una pestaña y \o por diferentes dispositivos con el mismo usuario y contraseña.

15

## 7. Ayuda / Consulta

En caso de algún inconveniente con la carga o algún otro tipo de problema relacionado con la plataforma de proyectos de extensión comunicarse a este correo:

#### karen.flores@est.fi.uncoma.edu.ar